## Instructions for setting up computer to print to Copiers.

Faculty and staff network printers can be found by locating the Faculty Staff Printer Setup Icon on the desktop.

If icon is not present you will have to navigate to \\csb-prt-03 by doing the following:

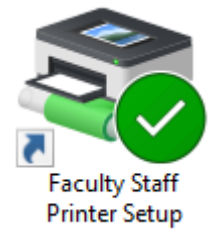

- 1. Open Windows File Explorer or the Run app your computer.
- 2. Type: \\csb-prt-03 in the address bar and hit enter.

| Run   |                                                                                                    | × |                                                                                                    |
|-------|----------------------------------------------------------------------------------------------------|---|----------------------------------------------------------------------------------------------------|
| 0     | Type the name of a program, folder, document, or Internet<br>resource, and Windows will open it for you. |   | Image: Provide the state of the state of |
| Open: | Nccb-prt-03    This task will be created with administrative privileges.                                 |   |                                                                                                    |
|       | OK Cancel Browse                                                                                         |   |                                                                                                    |

 The Printer Selection box will come up. Find your printer/copier in the list and Double Click on it. Devices are listed by room number. The naming convention works like this (Bldg. Room#)- Copier or printer type (Bmfc=Black Multifunction Copier) (Cmfc=Color Multifunction Copier) none copier are label by printer model.

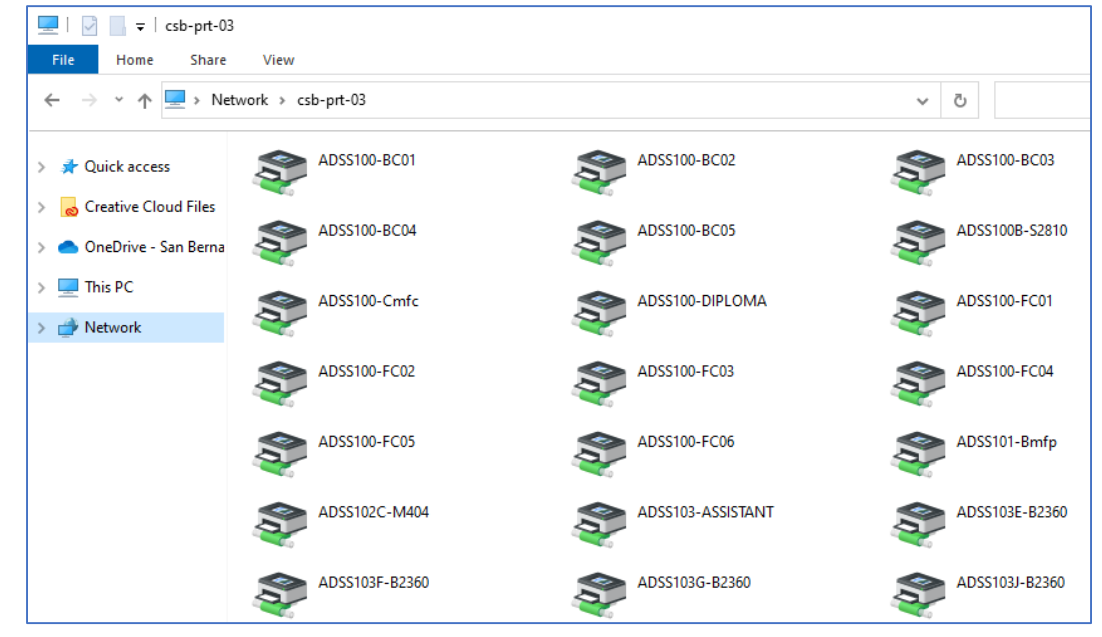

4. A box similar to the one below will come up and close after the printer is installed.

| Windows Printer Installation            |  |  |  |
|-----------------------------------------|--|--|--|
| Connecting to CTS102-Cmfc on csb-prt-03 |  |  |  |
|                                         |  |  |  |
|                                         |  |  |  |
| Cance                                   |  |  |  |

<u>Note</u>: This process works of your domain credential and will fail if your password has expired or you are not logged into the SBCCD network.

## Instructions for setting up computer to print to Copiers.

5. To set copier as your default printer select "Default Printer" from the Printer Menu.

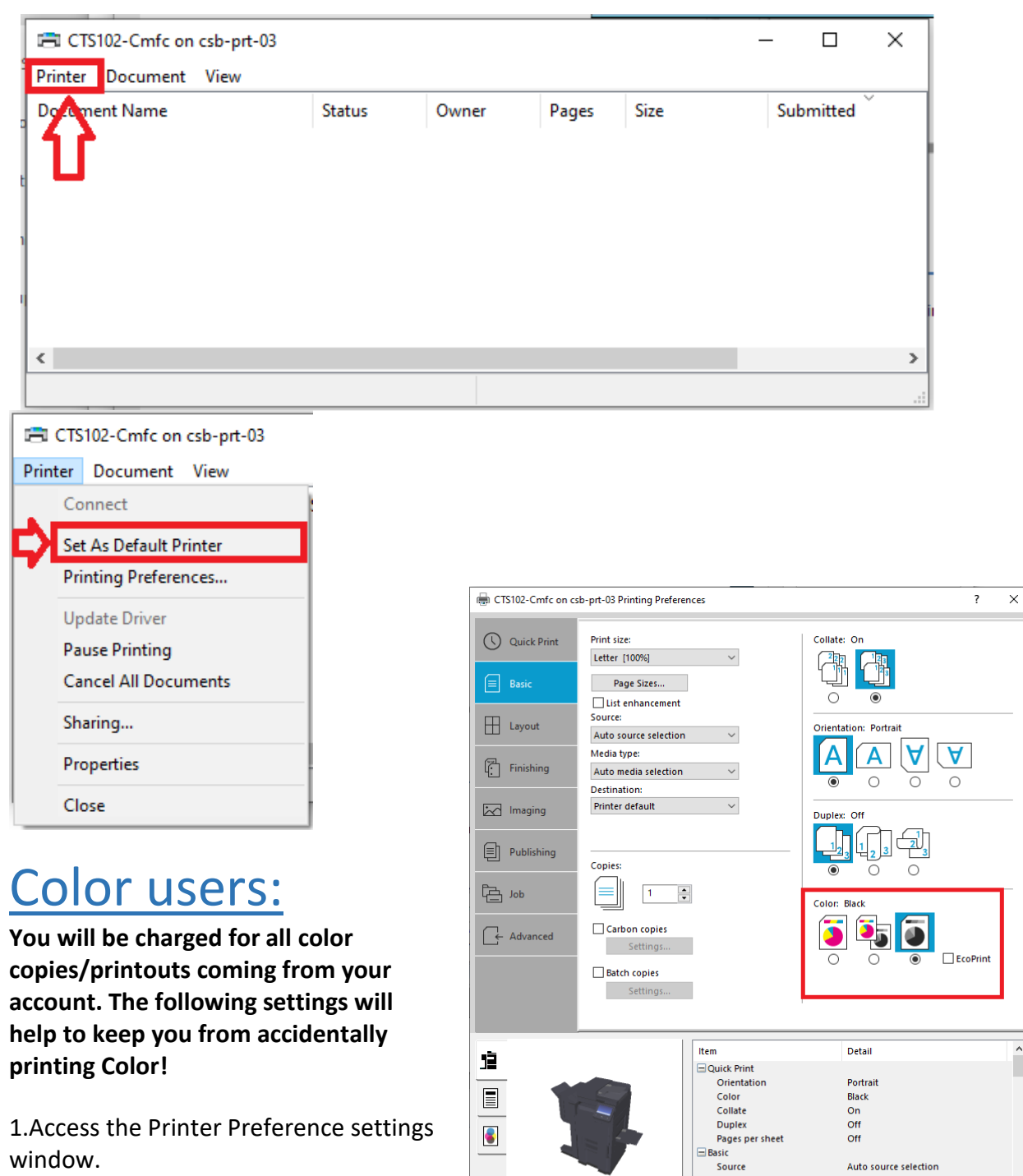

Copies

Carbon copies

Save As...

Off

OK

Cancel

Profiles...

PCL XL

Print preview

🕵 KYOCERa

- 2. Click on the Gray Scale
- 3. Click OK